### 立命館生協の事業概要

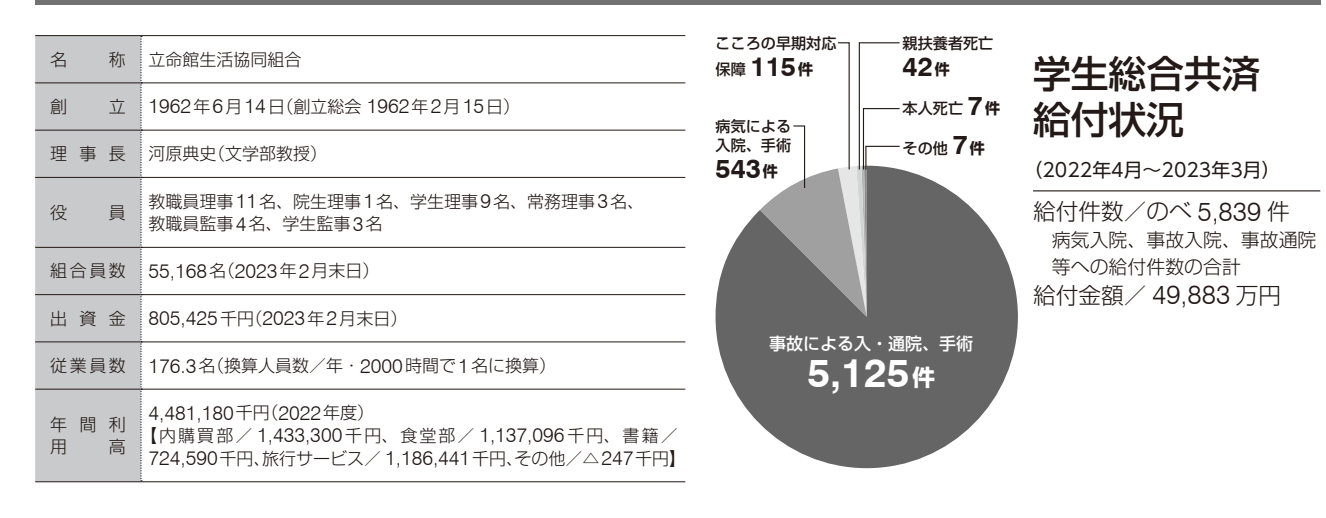

## 学生総合共済の共済証書は 扶養者住所に郵送されます

証書発行にお時間をいただく場合がございますが、証書が未着でも給付申請はできますのでご連絡ください。

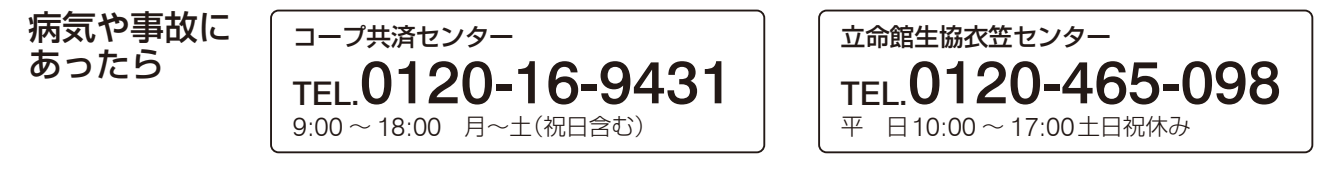

## お問い合わせ先

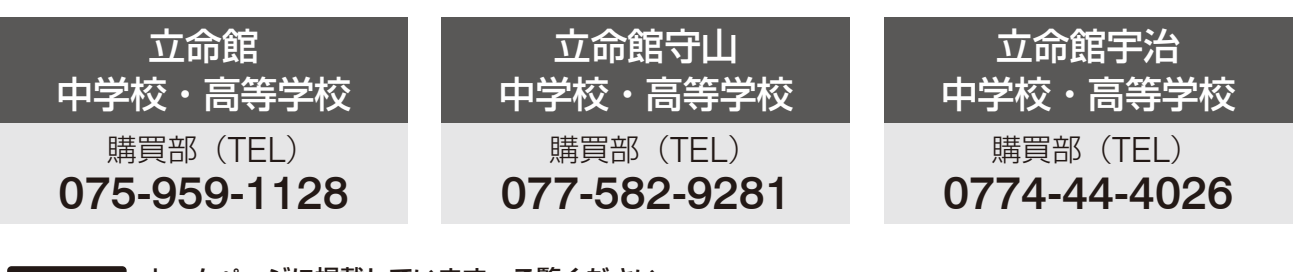

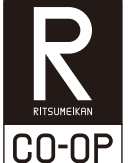

ホームページに掲載しています。ご覧ください。 ●立命館生協「個人情報保護方針」 https://www.ritsco-op.jp/about/privacy.html

●立命館生協定款

https://www.ritsco-op.jp/about/association.html

### CO·OP学生総合共済勧誘方針

CO·OP学生総合共済のお勧めにあたり、「金融サービスの提供に関する法律」 にもとづいて、つぎの勧誘方針を定めていますので、ご案内いたします。

- 1. CO·OP学生総合共済のお勧めにあたっては、消費生活協同組合法、 金融サービスの提供に関する法律、消費者契約法、個人情報の保護に関 する法律およびその他各種法令等を遵守し、適正なお勧めに努めます。
- 2. CO·OP学生総合共済のお勧めにあたっては、保障の内容、重要事項等 を組合員の皆さまにご理解いただけるよう努めます。
- 3. CO·OP学生総合共済のお勧めにあたっては、組合員の皆さまの意向 にそって、無理のない時間帯や場所等の配慮に努めます。
- 4. 万が一共済金の支払事由が発生した場合におきましては、迅速かつ 的確な共済金のお支払いができるよう努めます。
- 5. 個人情報保護の重要性を認識し、ご契約に関する情報等については、 適正かつ厳正に管理いたします。
- 6. 組合員の皆さまのご意見等の収集に努め、今後の共済開発やお勧め に反映していくよう努めます。

日本コープ共済生活協同組合連合会 立命館生活協同組合

### 〈定款・個人情報保護基本方針〉

立命館生活協同組合の定款・個人情報保護方針は、ホームページに全文 記載しています。大学生協加入前にお読みください。

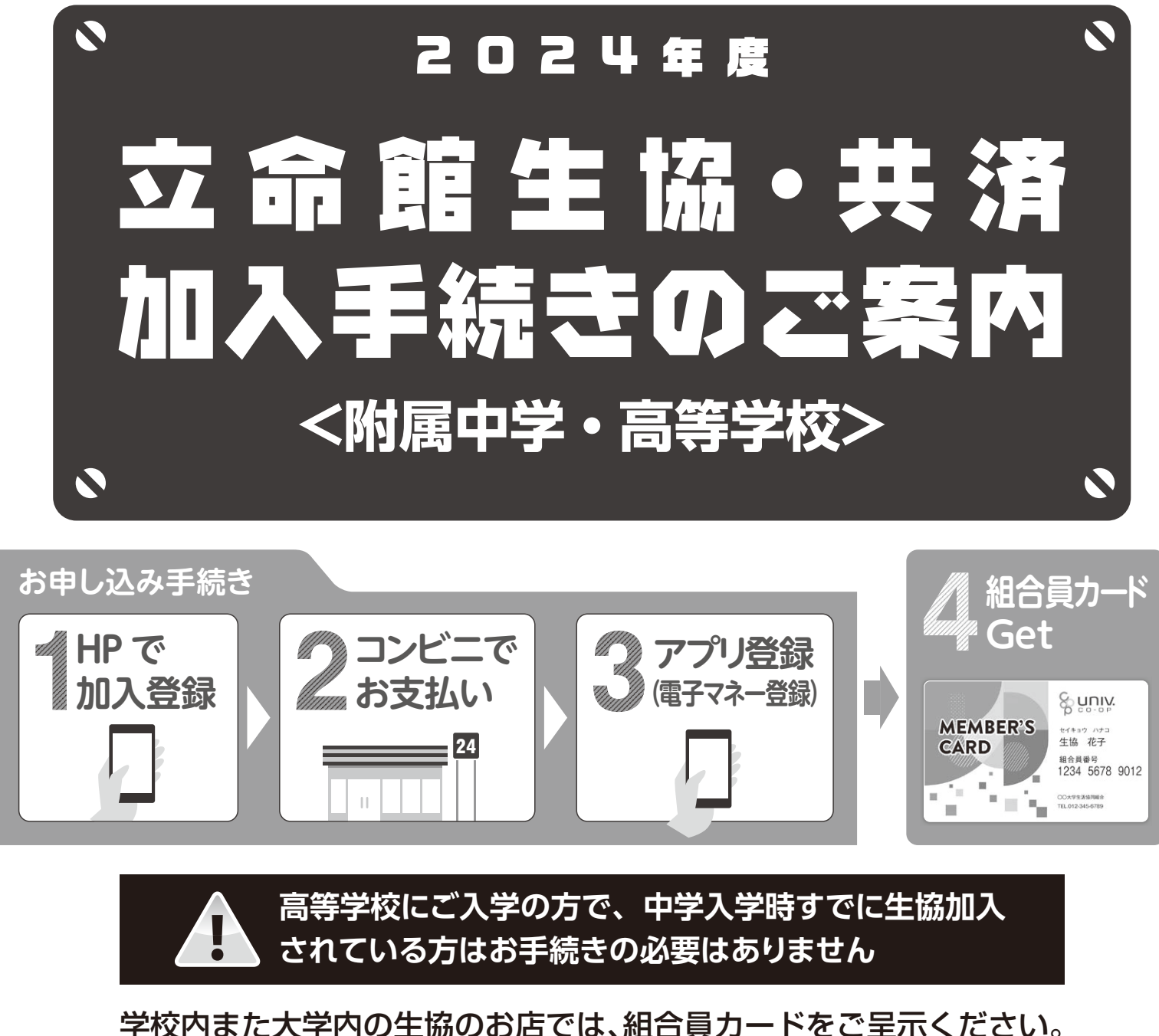

組合員価格でお店が利用できます。

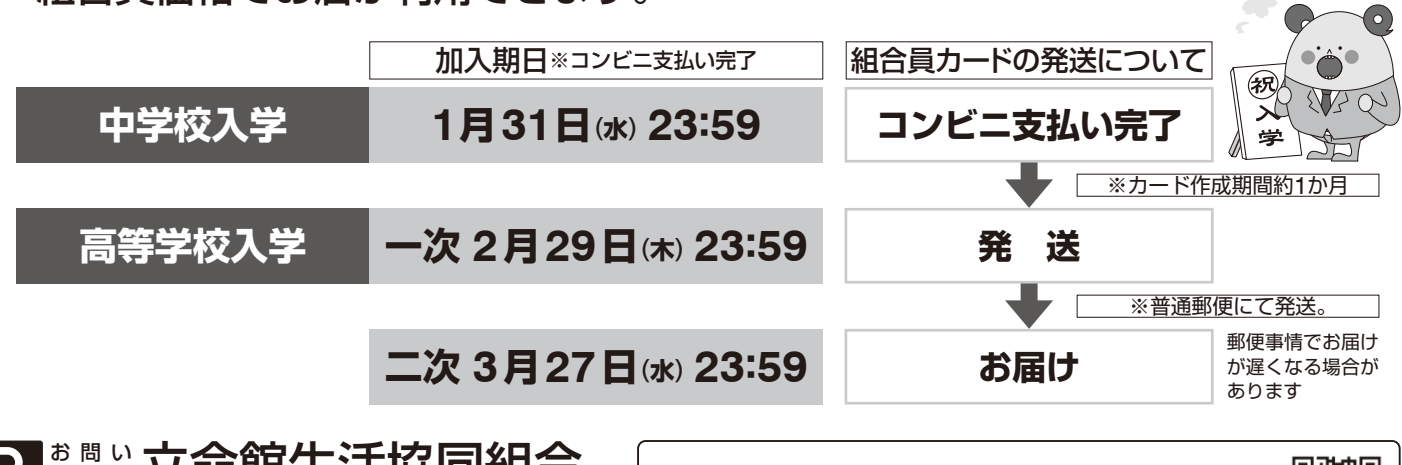

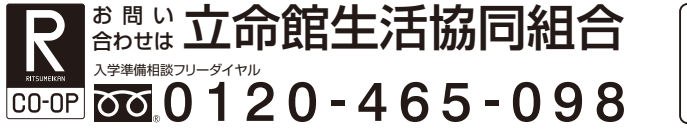

附属中高生向け加入案内・入学準備サイト https://www.ritsco-op.jp/chukou-kanyuu.html

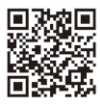

# 立命館生協と共済

## 生協に加入しましょう

立命館生協は、組合員の出資金で運営されています。

生協店舗やサービスをご利用いただくにあたっては、組合員になることが「消 費生活協同組合法 | により定められています。入学手続きと合わせて、期日 までにお手続きください。なお出資金は、卒業時に定款の定めに基づき返還 します。お早めのお手続きをお願いします。

店頭表示価格は組合員価格となっております。レジ精算時に組合員カードの 呈示をお願いしています。呈示がない場合は、非組合員価格差額をいただい ております。

※詳しくは立命館生協定款 https://www.ritsco-op.jp/about/association.html をご覧ください。

### 〈ご注意ください〉

※すでに兄弟、姉妹が下記の学校に在籍され、生協に加入されている場合も改めてお手続きください。 立命館大学/立命館アジア太平洋大学/立命館中学・高等学校/立命館宇治中学・高等学校/ 立命館守山中学·高等学校

※高等学校ご入学の方で、中学入学時にすでに加入されている方は、お手続きの必要はありません。

## 購買は授業や課外活動に役立つもの をそろえています

文具はメーカー定価より20% OFF

鉛筆・シャープペンをはじめ、ノート・ルーズリーフやファ イルなどを提供。授業の合間にご購入いただけ便利です。

取 扱 文具・日用品・機器・書籍・学校指定商品 立命館オリジナルグッズ・一部食品 等 品目

# 食堂「食と健康」に取り組んでいます

16日 8,000円 (-0500円)

組合員

(立命館大学・附属中高)

生協ショップ・食堂

利用によって生まれた剰余

大学・附属中高の中で利用され、大学・附属中高の中で還元されるシステム 剰余が外部に流出せず、すべて相合員のために使われます。 D活用方法は、組合員の代表である総代会、理事会で決められます。

提供

出資・利用

をお願いしています。

還元

利用感謝企画」の実施

すい環境の整備、新入生

食堂の改装など利用し

40

50周年記念 キャラクター こーぷん

出資金は

還元

書籍割引、ポイントの

還元、文具通常20%

日常的な漫元

## ランチ・主菜・副菜<小鉢>・麺類・丼類など 幅広く取り揃えています。

- ◆自分で食べるものを選ぶカフェテリア方式 各自トレーにお好みのメニューをおとりください。
- ◆安全な食材を使用しています
- 材料名と原産地情報を立命館生協のHPにて紹介しています。

加入手続き方法は

P5をご覧ください

### 立命館生協の使命

## 「みんな」でつくり、「みんな」で支える、「みんな」のための立命館生協

「みんな」とは立命館生協すべての組合員を意味し、学園構成員を表しています。 立命館生協は相互扶助に基づき、民主的な運営を通して組合員の学園生活の文化的・経済的な状況を改善し、 また向上し続けることを「使命」とします。組合員一人ひとりの気づきや思いをつむぎ実現していきます。

## 加入手続きは中高基本プランをおすすめします

学校の購買・食堂は生協が運営をしております。生協を ご利用いただくにあたっては、まずは組合員加入をして いただくようお願いいたします。

また、安心・安全な学校生活を送るためにあわせて共活 加入とスムーズにご利用を開始いただける電子マネ-チャージもおすすめします。

| Ŧ | 〈基本プラン〉                   |         |                            |  |
|---|---------------------------|---------|----------------------------|--|
| Ś | 生協加入                      | 出資金 16口 | <b>8,000円</b><br>(1口 500円) |  |
| 9 |                           |         |                            |  |
| _ | 入学前チャージ                   |         | 10,000円                    |  |
|   |                           |         |                            |  |
|   | CO·OP学生総合共済<br>(G1200コース) | 1年間の掛金  | 14,400円                    |  |
|   |                           | ·       |                            |  |

# 共済に加入しよう お申込みは「中高基本プラン」をご選択ください

G1200コース) ポイント1 **入院保障**は 1日目から360日分 日額 10.000円

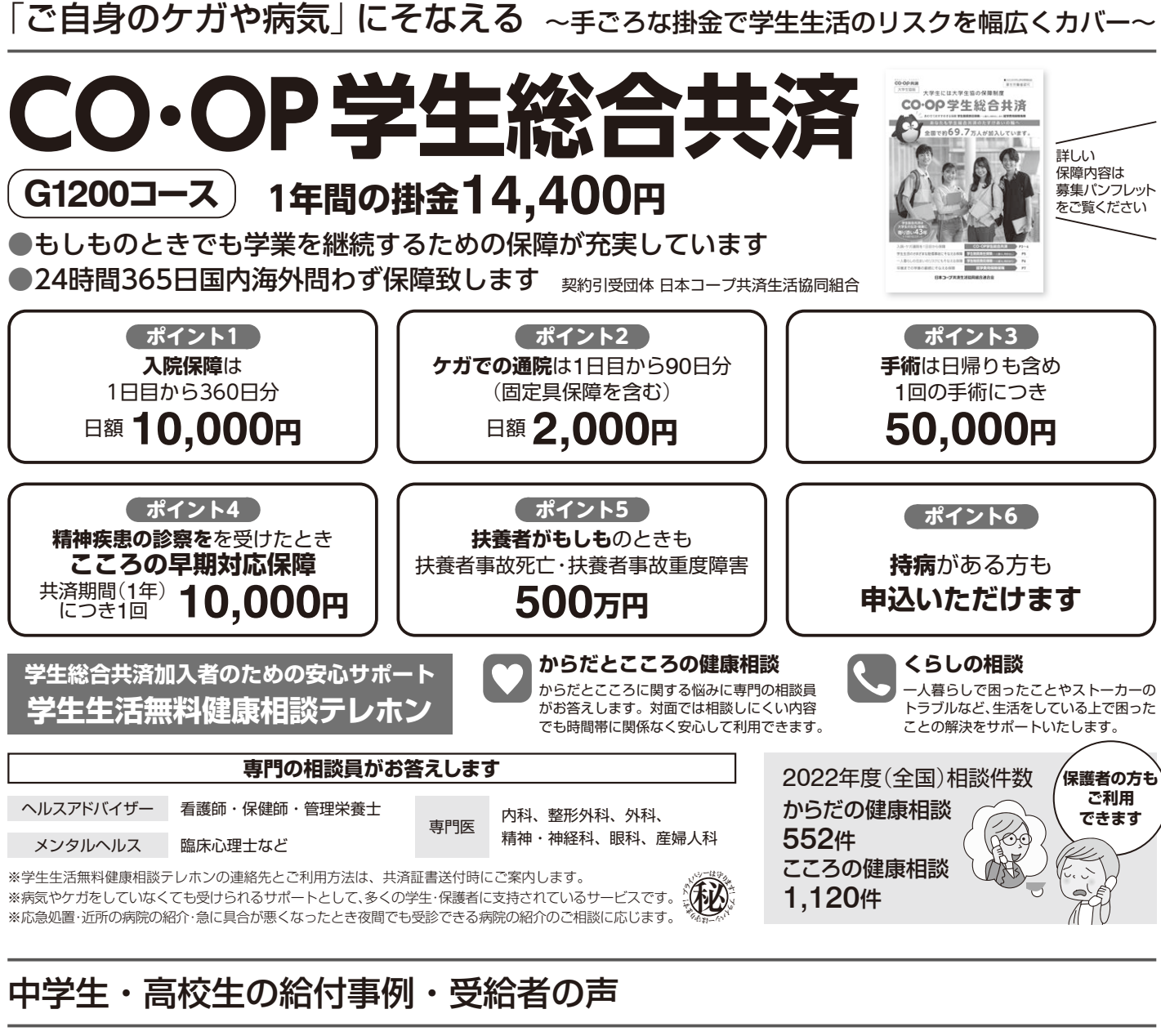

| ヘルスアドバイザー | 看護師・保健師・管理栄養士 | 亩門匠  | 内科、 |
|-----------|---------------|------|-----|
| メンタルヘルス   | 臨床心理士など       | 신 (순 | 精神  |

## 中学生・高校生の給付事例・受給者の声

学生総合共済は、ケガ・病気の仲間に共済金をおくるための学生どうしのたすけあいの制度です

### 病気 多発性海綿状血管腫(守山高) 入院65日 給付金額合計650,000円 【保護者の声】 長期入院では、病気以外でも精神的に滅入ってしまい ます。どんな時でも感謝を忘れず、困っている人には声掛けしていき たいと思うようになりました。いつもありがとうございます。

|                                                        | 病気            |  |  |  |
|--------------------------------------------------------|---------------|--|--|--|
| 急性虫垂炎(守山高)                                             |               |  |  |  |
| 入院6日                                                   | 給付金額合計60,000円 |  |  |  |
| 【保護者の声】 突然の腹痛で発症した。書類の到着はスムーズで、<br>必要書類も少なく気軽に請求できました。 |               |  |  |  |

※学生組合員で発効日の年齢が満34歳以下の方が加入できます。

自転車のケガ

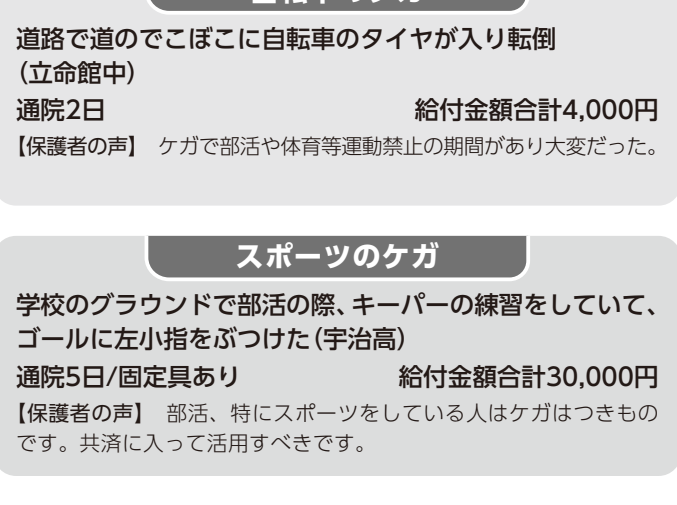

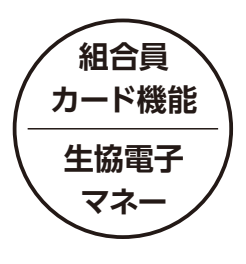

# 加入後に届く組合員カードは 校内必携の便利カード! 4月からの学校生活をスムーズに!

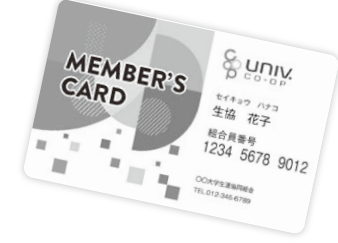

土日祝除き約3日~1週間

約1か月

約2週間

お申し込み後、アプリ反映には時間がかかります。

【入学前チャージアプリ反映日数目安】

☑ 2月末までにお申し込みの方

※上記は、Web申込の場合のめやすです。

✓ 上記以降

✓ 3月上旬までにお申し込みの方

## 1万円の入学前チャージをおすすめしています 中高生基本プランをご選択ください

●カードには電子マネー機能が搭載されています ●加入手続きと合わせてチャージいただくと便利です

## 電子マネーは立命館生協の購買、食堂で使えます

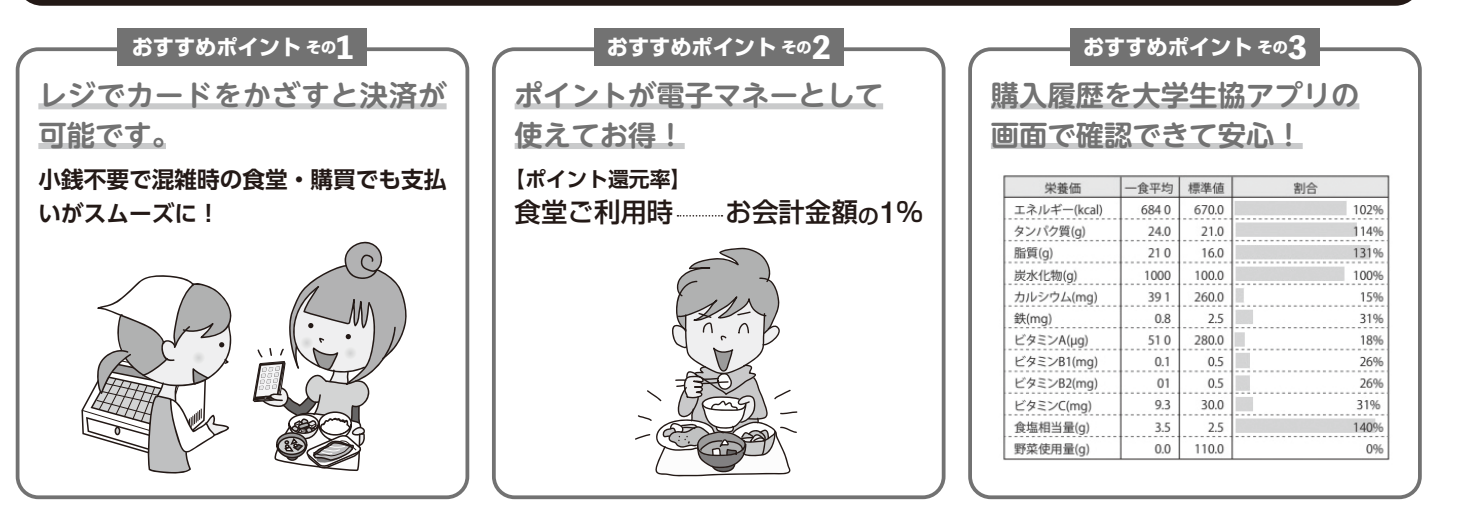

### 加入手続き方法はP5へ 生協電子マネーのご利用には生協加入後アプリ登録が必要です アプリ登録方法はP6へ

●届いた組合員カードはそのままでは電子マネーをご利用いただくことができません ●入学前チャージをお申込みの方は、必ずアプリ登録をお願いします

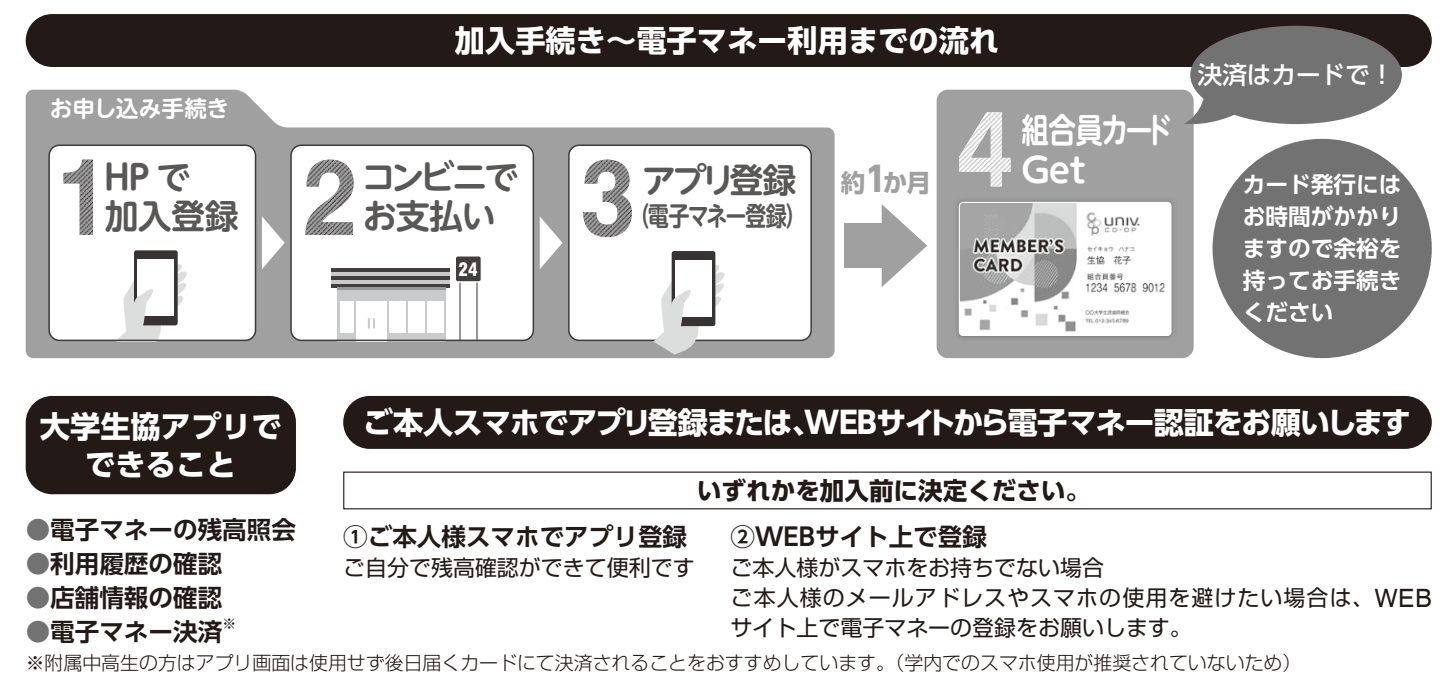

### STEP1 ①ご本人様メールアドレス 200 アプリ登録に使用しますので、入学後も使用されるメール メールアドレスを アドレスでお願いします。ご本人様がメールアドレスをお持ち でない場合、ご本人様アドレスの使用を避けたい場合は、保 ご準備ください 護者様管理の本人専用アドレスを新規取得、ご準備ください。 加入手続きは WEB から 手続きを始める前に メールアドレス登録には@univcoop.or.jp、 @microsoft.com、@pokepay.jpからのメール受信 が必要になります 迷惑メール設定、フィルター設定等のご確認をお願いします。 共済もあわせてお申し込みされる方 2年目以降の共済掛金の引落口座登録をWEBで登録 する必要があります。金融機関ごとの必要項目を事前に 確認ください ご利用 各金融機関ごとに本人確認必要項目や利用可能 5.5 時間が異なります。引き落とし口座の登録は各可能な 金融機関のサイト上で行いますので、生協には 金融機関 暗証番号等の情報が伝わることはございません。 さあ、始めましょう まずは立命館生協ホームページへアクセス https://www.ritsco-op.jp/enter/ スマホからも 淡回 アクセスできます。 回外的 立命館生協 Q R 立命館生活協同組合 生協加入手続きはこちら E MENU をクリック 1°2 R 0 お問い合わけ 除生頃について 附属中学高校へ入学の方 言語を選択 by Gougle \$819 をクリック 新入学·新生活応援情報2022 立命館生協50周年記念キャラクター こーぶん WEB加入申込みはこちら をクリック みなさんの入学準備をサポートします 立参編大学では含極されたみなさんに、入学連備資料として「生活加 入」や「バリコン・訓프中込」についての冊子が発送されます。 遠子が決まったらこの2種の冊子を見て、早めに大学生活の準備をしま お申込み前のご確認へ をクリック お部屋さがしは受験前から相談しよう お部屋さがしは受験前から相談することで、進学先決定後の新生活導備。 画像は一昨年のものです WEB+コンビニ払いでの手続きを 希望されない方 WEB登録ができない方、お近くに指定のコンビニがない方、 WEB申込フォームで表示のプラン以外でお手続きを希望 の方は、加入申込書+ゆうちょ銀行(郵便局)での手続きが

別途加入申込書を送付致します。お電話で資料請求ください。

「立命館生協]平日:10:00-17:00 土日祝年末年始:閉店

【衣笠センター】フリーダイヤル:0120-465-098

可能です。

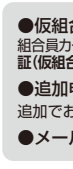

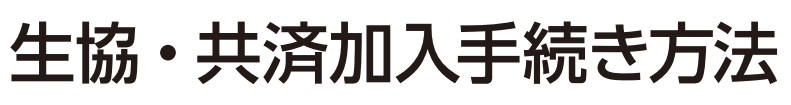

## HPで加入登録&コンビニでお支払い

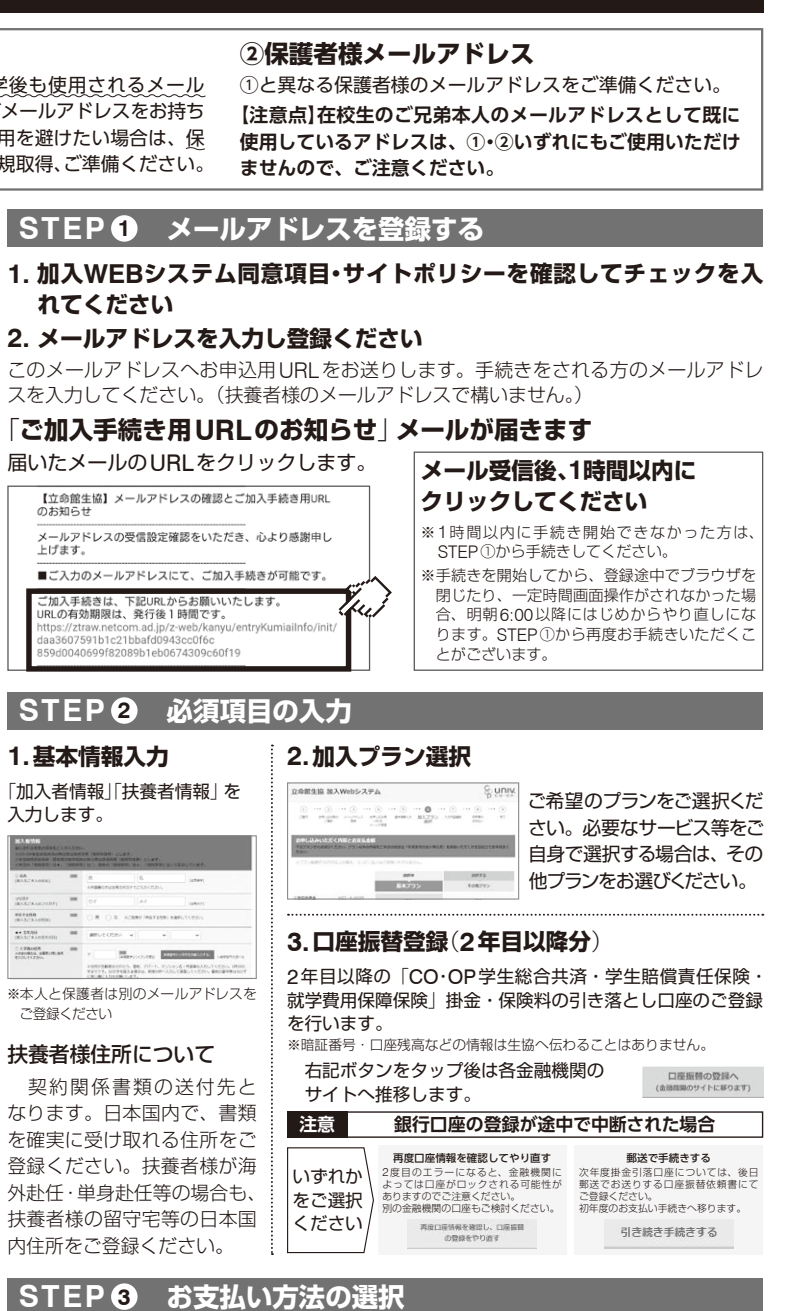

## 1. 入力内容確認をし、「初回決算方法選択へ」をクリック

2. コンビニ払いをクリック

コンビニを選択し、指示にしたがって進めてください。ご希望のコンビニをクリックすると 支払い手順と、支払い手続き時に必要なお客様番号等がご確認いただけます。

### STEP 4 コンビニでのお支払い

### 1. メール「お支払い方法のお知らせ」が届きます

お申込み内容(お支払い内容)、コンビニでのお支払い方法はこちらからもご確認 いただけます。お申込みから6日以内にお支払いください。

### 2.「立命館生協WEB手続き完了のお知らせ」メールが届きます

### ●仮組合員証について

組合員カードがお手元に届くまでの間に生協店舗を利用される場合は、送付されたメールの中のURLより「加入受付確認 証(仮組合員証)」を表示し印刷してお持ちください。現金でのお支払いにはなりますが、組合員価格でご利用いただけます。 ●追加由込について

追加でお申込される場合は、送付されたメールの中のURIからお手続きいただけます。

●メールが届いたら必ずP6の手続きへ進んでください

## ▲ 必須 ▲電子マネー利用に必要なお手続き

STEP2

## 大学生協アプリ登録

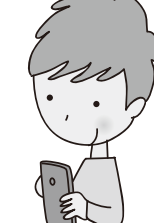

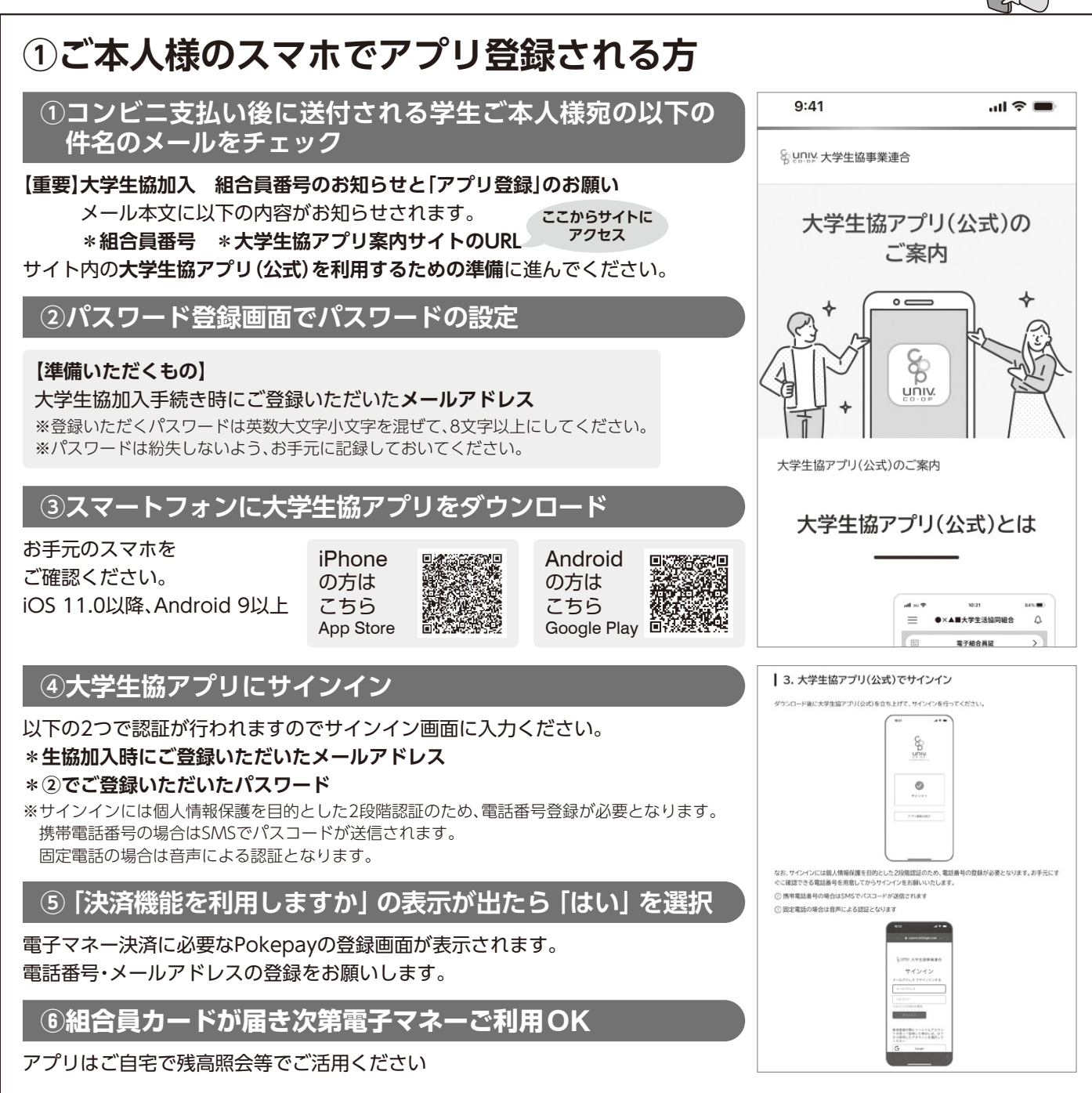

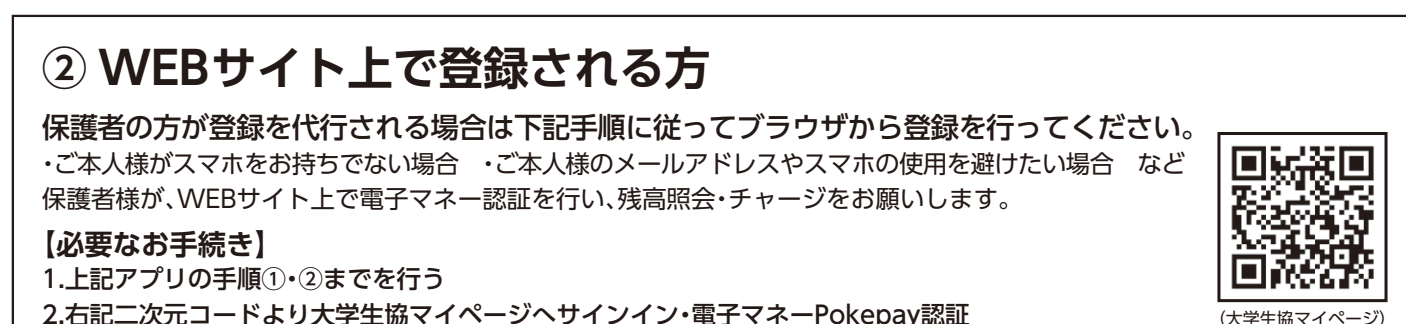

2.右記二次元コードより大学生協マイページへサインイン・電子マネーPokepay認証

# 保護者様|希望される方のみ

## お子様の利用状況の確認・保護者チャージは大学生協アプリに 保護者登録をしてご利用ください。

生協加入Webの保護者欄に入力いただいたメールアドレス・生年月日で大学生協アプリにサインインすると学生とのつながりが できているので、学生の利用履歴・残高の確認・保護者チャージ(電子マネーをお子様にチャージ)ができます。

### 【大学生協アプリの登録方法】

## ①コンビニ支払い後に送付される保護者宛の以下の件名のメールをチェック

【重要】大学生協加入 組合員番号のお知らせと「アプリ登録」のお願い メール本文に以下の内容がお知らせされます。 \*家族組合員番号 \*大学生協アプリ案内サイトのURL

サイト内の大学生協アプリ(公式)を利用するための準備に進んでください。

## ②パスワード登録画面でパスワードの設定

大学生協アプリのサインインに必要なパスワードを設定してください。 ※登録いただくパスワードは英数大文字小文字を混ぜて、8文字以上にしてください。 ※パスワードは紛失しないよう、お手元に記録しておいてください。

## ③登録内容の確認と保護者の生年月日登録

生協加入Webの扶養者欄でご登録いただいたメールアドレスと生年月日が必要になります。 場合により生年月日が登録されていない場合がありますので、ご確認・ご登録をお願いします。

【準備いただくもの】 大学生協加入手続き時にご登録いただいた保護者様のメールアドレス

## ④スマートフォンに大学生協アプリをダウンロード

お手元のスマホをご確認ください。 iOS 11.0以降、Android 9以上

## ⑤大学生協アプリにサインイン

以下の2つで認証が行われますのでサインイン画面に入力ください。 \*生協加入時にご登録いただいたメールアドレス

### \*②でご登録いただいたパスワード

※サインインには個人情報保護を目的とした2段階認証のため、電話番号登録が必要となります。 携帯電話番号の場合はSMSでパスコードが送信されます。固定電話の場合は音声による認証となります。

## ⑥ [決済機能を利用しますか] の表示が出たら [はい] を選択

電子マネー保護者チャージなどに必要なPokepayの登録画面が表示されます。 電話番号・メールアドレスの登録をお願いします。

## Q&A よくあるご質問

●手持ちのスマホのバージョンが古く大学生協アプリ **②**本人のアプリ登録を行ったところ、 ③途中でエラー画面が表示さ に対応していない場合や、保護者も本人もスマホを 電子マネーの事前チャージが反映して れ、先に進めません。 所持していない場合はどうしたらよいですか? いません。 A 状況を調査の上メールで回 ④WEB上で電子マネー登録が可能です、詳しくはP6 ④事前チャージの反映には、お時間が 答します。こちらの二次元 ② WEB サイト上で登録される方を参照ください。 かかります。P4を参照ください。 コードより、現在発生して ◎大学生協アプリトップ画面のバーコードで決済が ◎保護者登録を行ったところ、電子マネー いる状況を分かる範囲でお 知らせください。 できますか? の事前チャージが反映していません。 ④決済可能ですが、中高生の方は組合員カードでの ④表示されている残高は、ご本人様の残 決済をお願いしております。アプリはご自宅での 高ではありません。ご本人様の残高確 認方法は、本ページ上部の二次元コー 残高確認等でご活用ください。(学内でのスマホ使用 ドより、マニュアルをご参照ください。 が推奨されていないため)

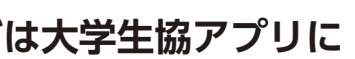

利用履歴確認。 チャージ方法の詳 細は、こちらのペー ジのマニュアルを ご覧ください。

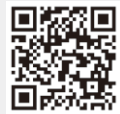

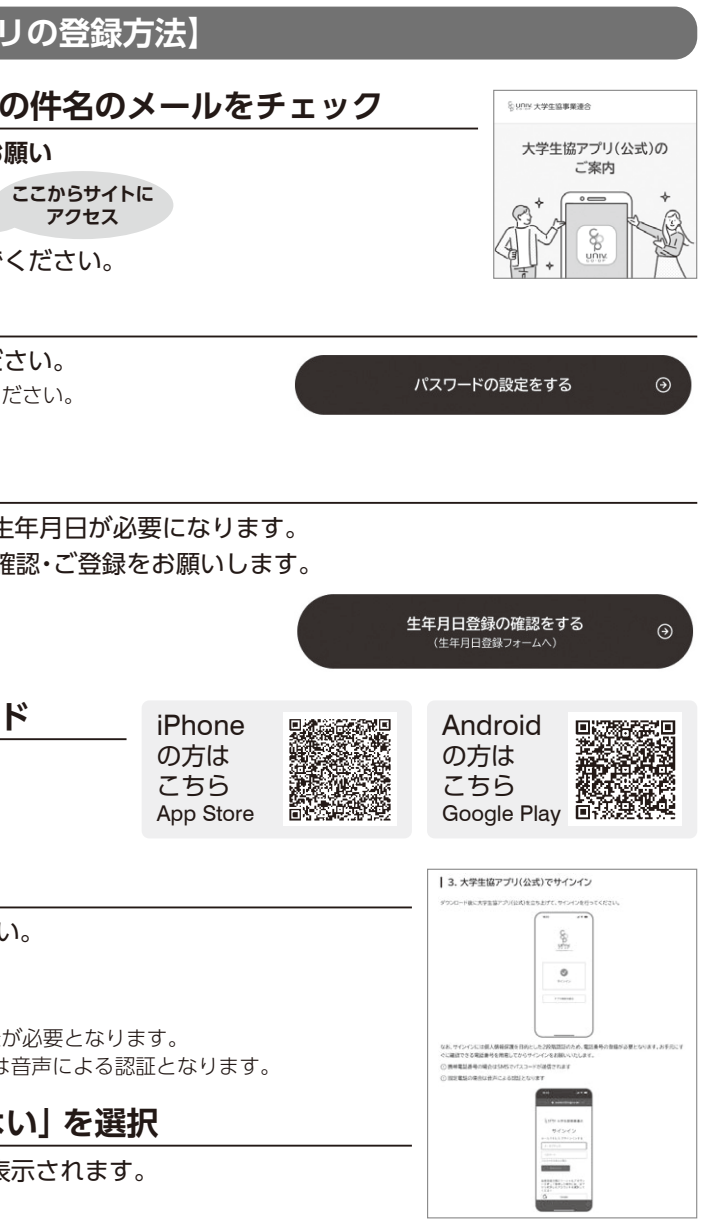